# PLC实验 S7-300超详细硬件组态实验过程

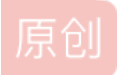

山重水复疑无路@ ● 于 2020-06-10 22:06:40 发布 ● 6662 ☆ 收藏 29 分类专栏: <u>PLC学习系列</u> 版权声明:本文为博主原创文章,遵循 <u>CC 4.0 BY-SA</u>版权协议,转载请附上原文出处链接和本声明。 本文链接: <u>https://blog.csdn.net/qq\_45252077/article/details/106675693</u> 版权

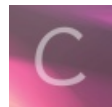

PLC学习系列 专栏收录该内容

25 篇文章 12 订阅 订阅专栏

# PLC S7-300超详细硬件组态实验过程

实验要求:

1、组态s7-300站。

2、系统要求: CPU315-2DP,1个16点DI(数字量输入),一个16点DO(数字量输出),一个8点AI(模拟量输入),一个4点 AO(模拟量输出),需要分配IO地址。

- 3、描述组态过程。
- 4、描述DP地址分配和IO地址分配。

一、组态S7-300站

(1) 打开STEP7软件,新建一个项目,输入项目名称,如图所示为PLC第三次实验PLC—test03

| 文件(F) PLC 视图(V) 选项(O) 留山(W) 報助(H) |                                                                                                    |                                      |
|-----------------------------------|----------------------------------------------------------------------------------------------------|--------------------------------------|
|                                   | 新建 项目     区       用户项目 库 多重项目       各本市 好都位見       第57_Froi D:\stproj\bardware       第57_Froi D:\stproj\ST_Froi       第57_Froi D:\stproj\ST_Froi <th></th> |                                      |
| 按下上, 狱得帮助。                        |                                                                                                    | ] nttps://bjpg.csdn.nat/qc[462620/// |

(2)项目上右键选择插入新对象—>SIMATIC 300 站点

| PLC_test03 Di\s7pro | j\PLC_test | SIMATIC 300(1) |  |  |  |
|---------------------|------------|----------------|--|--|--|
|                     |            |                |  |  |  |
|                     |            |                |  |  |  |

## (3) 双击SIMATIC 300站点,找到硬件双击进入,开始硬件组态

| 明 HW Config - [SIMATIC 300(1) (配置) PLC test03]    |                                 |
|---------------------------------------------------|---------------------------------|
| Ju sia(s) 編撮(E) 插入(I) PLC 视图(V) 选项(O) 窗口(W) 帮助(H) | _ <i>B</i> ×                    |
|                                                   |                                 |
|                                                   | □文<br>查找 (1)                    |
| ( ) STUTTE 200(()                                 |                                 |
|                                                   |                                 |
|                                                   | SIMATIC ST、M7 以及 C7 (分布式机架)所 毛s |
|                                                   |                                 |

### (4) 先插入导轨(所有模块的安装都是基于导轨的),选择SIMATIC 300—>选择RACK-300—>双击Rail—>插入导轨

| 🛄 站点(S) 编辑(E) 插入(I) PLC 视图(V) 选项(O) 窗口(W) 帮助(H)                                                                                             | _ 8 × |
|----------------------------------------------------------------------------------------------------|-------|
| D 😅 🖫 🖷 🐘 🎒 🗈 💼 🚵 🎰 🗊 🗖 🞇 😥                                                                                                    |       |
| 0) UR           1           2           3           4           5           6           7           8           9           10           11 | □x    |

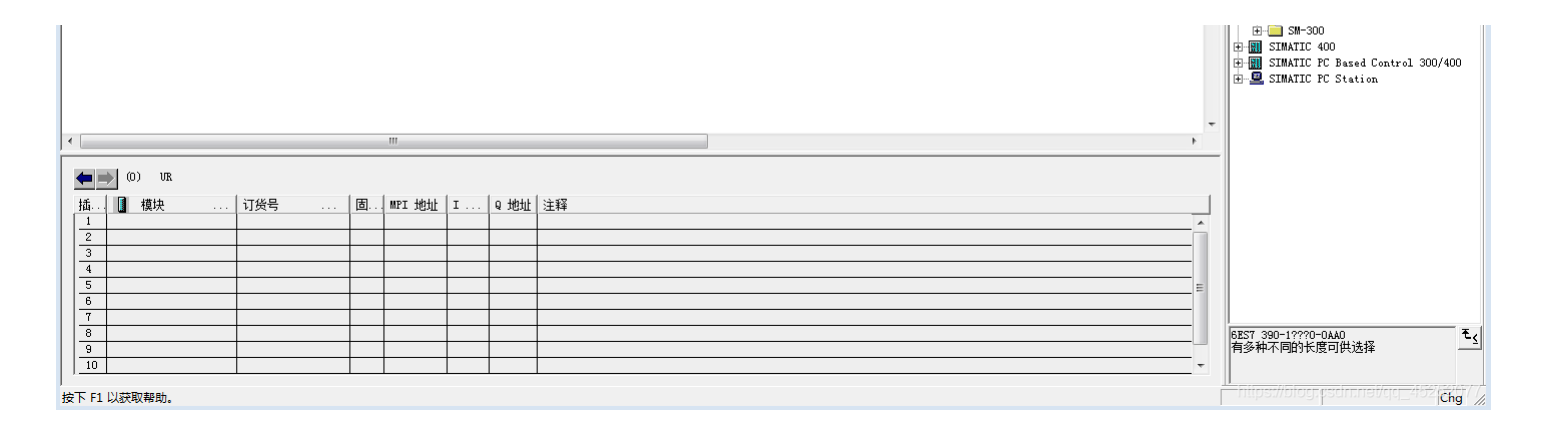

(5)之后开始按顺序与实验要求插入各个模块,PS电源模块,CPU模块,以及四个SM信号模块,其中信号模块有(DI、DO、AI、AO)。先插入PS电源模块,实验并没有对电源模块进行特殊要求,我选择的是PS 307 5A电源模块。

| 戦 HW Config - [SIMATIC 300(1) (配置) PLC_test03]                                                                                                    |                                                     |
|----------------------------------------------------------------------------------------------------|-----------------------------------------------------|
|                                                                                                    |                                                     |
|                                                                                                    | ■                                                   |
|                                                                                                    |                                                     |
|                                                                                                    | E SIMATIC 400<br>E SIMATIC PC Based Control 300/400 |
| 通       0       0K         描       0       復央        订货号        0       地址       注释         1       PS 307 5A       BST 307-1EA00-0AAd <td>B-▲ SIMALC FU Station</td> | B-▲ SIMALC FU Station                               |
| <u>10                                      </u>                                                                                                    | ■ IIIpst/blockgsdmnel/de=452 pde=77                 |

(6)第二个位置我们选择CPU,实验要求选择CPU315-2DP,我选择的是CPU315-2DP目录下的6ES7 315-2AF01-0AB0,插入到第二个槽中。

| 戰 HW Config - (SIMATIC 300(1) (配置) PLC_test03]                                                                                                    |                                                                                                    |
|----------------------------------------------------------------------------------------------------|----------------------------------------------------------------------------------------------------|
| <b>2</b> 211 222 222 222 222 222 222 222 222 22                                                                                                    | _ 8 ×                                                                                                    |
| ] D 🗀 같~ 🖁 🐘 (番川) 🖦 🎰 (歌) 📼 📽 😥                                                                                                    |                                                                                                    |
| Image: Control of the second second secon | 回知           宣抗(2)         約1         約4           配置文件(标准         ▼           中一 C7         0           中一 C70         0           中一 C70 312         0           中一 C70 312         17M                                                                                                    |
|                                                                                                    | ⊕         CYU 313           ⊕         CYU 313           ⊕         CYU 313           ⊕         CYU 313           ⊕         CYU 313           ⊕         CYU 313           ⊕         CYU 313           ⊕         CYU 313           ⊕         CYU 314           ⊕         CYU 314           ⊕         CYU 314           ⊕         CYU 314           ⊕         CYU 314           ⊕         CYU 314           ⊕         CYU 314           ⊕         CYU 314           ⊕         CYU 315           ⊕         CYU 315           ⊕         CYU 315           ⊕         CYU 315           ⊕         CYU 315           ⊕         CYU 315           ⊕         CYU 315           ⊕         CYU 315           ⊕         CYU 315           ⊕         CYU 315           ⊕         CYU 315           ⊕         CYU 315           ⊕         GEST 315           ⊕         GEST 315           ⊕         GEST 315<           ⊕         GEST 315<< <td< th=""></td<> |
| ۲                                                                                                    | ⊕ 🧰 6ES7 315-2AG10-0AB0                                                                                                    |
| ★     SIMATIC 300(1)       插     桥记       D     UR                                                                                                    |                                                                                                    |

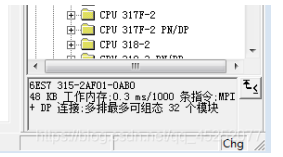

, 按下 F1 以获取帮助。

(7) 插入过程中让选择地址,先不管选择系统默认点击确定就OK

| 属性 - PROFIBUS 招 | 度口 DP (R0/S2.1) | <u>کلا</u>              |
|-----------------|-----------------|-------------------------|
| 常规 参数           |                 |                         |
| 地址 (A):         | 2 💌             | 如果选择了子网,<br>则建议下一个可用地址。 |
| 子网(S):          |                 | 新建(21)                  |
|                 |                 | 属性 (R)                  |
|                 |                 | 冊///余(L.)               |
|                 |                 | 00.762. (ア)             |
|                 |                 |                         |
| <br>确定          |                 | https://blog.csc.取消,/co |

(8)第三个位置我们空出来,作为接口模块插入连接其他导轨,因为毕竟一个导轨上最多也只能插入8个信号模块,再进行大型项目时是远远不够的。

(9) 接下来组态信号模块,数字量输入DI,根据实验要求需要1个16点DI,先找到SM-300目录,可以很快的找到DI-300目录, 点开之后可以发现有非常多的DI选项,我们随便选一个16点的(满足题目要求)DI双击插入第四个槽位就OK,我选择的DI是SM 321 DI16xDC24V。

| 階 HW Config - [SIMATIC 300(1) (配置) PLC_test03]                                                                |                                                    | ×  |
|----------------------------------------------------------------------------------------------------|----------------------------------------------------|----|
| 赋 站点(S) 編編(E) 插入(I) PLC 视園(M) 速项(O) 窗口(M) 報助(H)                                                               | _ 8                                                | ×  |
|                                                                                                    |                                                    |    |
|                                                                                                    |                                                    | ×  |
|                                                                                                    |                                                    | Ĩ  |
| 1 I B FS 307 5A                                                                                               |                                                    |    |
| 2 CPV 315-2 DP                                                                                                | 配置文件(标准                                            | -  |
| 12 DP                                                                                                    | 😟 💼 IM-300                                         | -  |
| 3<br><u>3</u><br><u>1</u><br><u>1</u><br><u>1</u><br><u>1</u><br><u>1</u><br><u>1</u><br><u>1</u><br><u>1</u> | 🕀 🧰 PS-300                                         |    |
|                                                                                                    | RACK-300                                           |    |
| 6                                                                                                    | ESM-300                                            |    |
|                                                                                                    | E AI/A0-300                                        |    |
|                                                                                                    | ⊞- 🧰 A0-300                                        |    |
|                                                                                                    | ⊡- 🛄 DI-300                                        | 11 |
| 11                                                                                                    | - SM 321 DI16x 48-125VDC                           | 11 |
|                                                                                                    | - SM 321 DI16xAC120V                               | 11 |
|                                                                                                    | SM 321 DI16xAC120V                                 | 11 |
|                                                                                                    | - SM 321 DI16xDC24V                                | 11 |
|                                                                                                    | SM 321 DI16xDC24V                                  | 11 |
|                                                                                                    | - SM 321 DI16xDC24V                                | 11 |
|                                                                                                    | SM 321 DI16xDC24V                                  | 11 |
|                                                                                                    | SM 321 DI16xDC24V                                  |    |
|                                                                                                    | - SM 321 DI16xDC24V                                |    |
|                                                                                                    | SM 321 DII6xDC24V, Inte                            | 11 |
|                                                                                                    | SM 321 DI16xDC24V, Inte                            | 11 |
|                                                                                                    | - 📕 SM 321 DI16xDC24V, inte                        | 11 |
|                                                                                                    | - SM 321 DI16xDC48-125V                            | 11 |
|                                                                                                    | SM 321 DT16xUC24/48V                               | 11 |
|                                                                                                    | - SM 321 DI32xAC120V                               | 11 |
| [指] [1] 穩决                                                                                                    | - SM 321 DI32xDC24V                                |    |
| 1 1 10 001 01 101 10100 0000 000 0000 0000 0000 0000 0000 0000                                                | SM 321 DI32xDC24V                                  |    |
| 12 DP 1023*                                                                                                   | 5M 321 D14XNAMUK, EX                               |    |
| 3                                                                                                    | - SM 321 DI8xAC120/230V                            |    |
| 4 D116xBC24V 6657 321-18H01-0AA 01                                                                            | - 🛛 SM 321 DI8xAC120/230V                          |    |
|                                                                                                    | - SM 321 DI8xAC230V                                |    |
|                                                                                                    | SM 321 D18xAC230V                                  | Ŧ  |
| 8                                                                                                    | 4 III >                                            |    |
|                                                                                                    | 6ES7 321-1BH01-0AA0<br>物文爾給》積持 DT16 24 V. 分式 16 49 | ć≤ |
|                                                                                                    |                                                    | _  |
|                                                                                                    |                                                    |    |
| 按下 F1 以获取帮助。                                                                                                  | unban, producer una (dcl=405, Cpd                  | 11 |

(10)第五个插槽我们插入DO(数字量输出0)模块,实验要求也是16点DO,在DO-300模块里我们可以选择组态一个16个输出 点的输出模块,我选择的是SM 322 DO16xDC24V/0.5A双击插入如图。

| 戰 HW Config - [SIMATIC 300(1) (配置) PLC_test03]                                                                                                    |                                         |                                           |
|----------------------------------------------------------------------------------------------------|-----------------------------------------|-------------------------------------------|
| □ 站点(S) 编辑(E) 插入(I) PLC 视图(V) 选项(O) 窗□(W) 帮助                                                                                                    | (H)                                     | _ <i>a</i> ×                              |
|                                                                                                    |                                         |                                           |
|                                                                                                    |                                         |                                           |
|                                                                                                    |                                         | · 🗠                                       |
| 🔁 (0) VR                                                                                                    |                                         |                                           |
| 1 B PS 307 54                                                                                                    |                                         | E1%(E)                                    |
| 2 CPN 315-2 DP                                                                                                    |                                         | ■ 配置文件 (标准 🔹                              |
| 12 D <sup>2</sup>                                                                                                    |                                         |                                           |
| 3                                                                                                    |                                         |                                           |
| 4 DI16xDC24V                                                                                                    |                                         | SM 322 D016xAC120V/0.5A                   |
| 5 D016xDC24V/0.5A                                                                                                    |                                         |                                           |
| 6                                                                                                    |                                         | CH 222 D010xAC1207/2307                   |
| 7                                                                                                    |                                         | SM 322 D016xDC24V/0 54                    |
| 8                                                                                                    |                                         | SM 322 D016xDC24V/0 54                    |
| 9                                                                                                    |                                         |                                           |
| 10                                                                                                    |                                         |                                           |
| 11                                                                                                    |                                         | - SM 322 D016xDC24V/0 5A                  |
|                                                                                                    |                                         | SM 322 D016xDC24V/0.5A                    |
|                                                                                                    |                                         | - SM 322 D016xRel. AC120V                 |
|                                                                                                    |                                         | - SM 322 D016xRel. AC120V                 |
|                                                                                                    |                                         | SM 322 D016xUC24/48V                      |
|                                                                                                    |                                         | SM 322 D032xAC120-230V/                   |
|                                                                                                    |                                         | SM 322 D032xAC120V/1A                     |
|                                                                                                    |                                         | SM 322 D032xDC24V/0.5A                    |
|                                                                                                    |                                         | 🚺 SM 322 D04xDC15V/20mA,                  |
|                                                                                                    |                                         | - SM 322 DO4xDC24V/10mA,                  |
|                                                                                                    |                                         | 🚺 SM 322 D064xDC24V/0.3A;                 |
|                                                                                                    |                                         | - SM 322 D064xDC24V/0.3A; =               |
|                                                                                                    |                                         | 🚺 SM 322 DO8xAC Iso                       |
|                                                                                                    |                                         | SM 322 D08xAC120/230V/1                   |
| J•1                                                                                                    | •                                       | - SM 322 D08xAC230V/2A                    |
| and the second second sec |                                         | - SM 322 D08xAC230V/2A                    |
|                                                                                                    |                                         | - SM 322 D08xDC24V/0, 5A                  |
|                                                                                                    | 0 柳州 注释                                 | SM 322 D08xDC24V/0.5A                     |
| 1 1 PS 307 54 6857 307-18400-0440                                                                                                    | · • • • • • • • • • • • • • • • • • • • | SM 322 JU8xJU24V/2A                       |
| 2 CPU 315-2 DP 6EST 315-2AF01-0 2                                                                                                    |                                         | SM 322 D08xDC24V/2A                       |
| 1023                                                                                                    | *                                       | SM 322 DU0XDC40-125V/1.                   |
| 3                                                                                                    |                                         | SH 322 DU0XDC40-1239/1.                   |
| 4 DI16xDC24V 6ES7 321-1BH01-0AA0 01                                                                                                    |                                         | SM 322 DOOXAGE AC230V                     |
| 5 D016xDC24V/0.5A 6ES7 322-1BH01-0AA0                                                                                                    | 45                                      | SM 322 DOXAGL AC230V                      |
| 6                                                                                                    |                                         | SM 322 DOORNEL AC230V                     |
| 7                                                                                                    |                                         | CH 200 DOD D 1 1002001                    |
| 8                                                                                                    |                                         |                                           |
| 9                                                                                                    |                                         | 6ES7 322-18H01-0AA0                       |
| 10                                                                                                    |                                         | 数字重输出模块 DO16 24V/0.5A, 分成]                |
| 11                                                                                                    |                                         | 号 6AG1 322-1BH01-2AA0                     |
|                                                                                                    |                                         | hitererifictore merchenereifere methodele |
| 按下 F1 以获取帮助。                                                                                                    |                                         | https://biograsent.newdo_452 Chg          |

(11) 接下来我们来组态AI(模拟量输入)模块,实验要求是一个8点AI,在AI-300目录下选择一个8通道的AI模块,我选的是 SM 331Al8x16bit双击插入如图所示。

| 1999 HW Config [SIMATIC 300(1) (6)等) PI C test031                                                                                                    |                                            | อ   |
|----------------------------------------------------------------------------------------------------|--------------------------------------------|-----|
| munitation (mail factor) (Lear in the constant of a state of the constant of the constant of |                                            | ×   |
|                                                                                                    |                                            | -   |
|                                                                                                    |                                            | -   |
| au (0) er                                                                                                    |                                            | 4   |
|                                                                                                    | 重抗(E)   約1   約4                            | 1   |
|                                                                                                    | ∈ 配置文件 (标准 _                               | ·I  |
| IZ DP                                                                                                    | PROFIBIIS-PA                               | -   |
|                                                                                                    | PROFINET IO                                |     |
| 4 DL1500.249<br>5 5 0 DD18/D1294/D 5A                                                                                                    | E I SIMATIC 300                            | 11  |
| 8 Al8x12Bit                                                                                                    | E- <u>−</u> C7                             | 11  |
|                                                                                                    | E-CPV-300                                  | 11  |
|                                                                                                    | ⊞- <u></u> FM-300                          | 11  |
|                                                                                                    | 🕀 🦲 Gateway                                | 11  |
| 11                                                                                                    | HIM-300                                    | 11  |
|                                                                                                    | RACK-300                                   |     |
|                                                                                                    | Ė- <u>—</u> SM-300                         |     |
|                                                                                                    | E- AI-300                                  |     |
|                                                                                                    | SM 331 AI2812D1T                           |     |
|                                                                                                    | SM 331 AI2x12Bit                           |     |
|                                                                                                    | - 🚺 SM 331 AI2x12Bit                       |     |
|                                                                                                    | SM 331 AI2x12Bit                           |     |
|                                                                                                    | SM 331 AL480/4 to 20mA,                    |     |
|                                                                                                    | SM 331 AI8x12Bit                           | 11  |
|                                                                                                    | - 📓 SM 331 AI8x12Bit                       | 11  |
| 4                                                                                                    | SH 331 AI8x12Bit                           | 11  |
|                                                                                                    | SM 331 AT8x13Bit                           | 11  |
| AU (0) (1)                                                                                                    | SM 331 AI8x13Bit                           | 11  |
|                                                                                                    | - 📕 SM 331 AI8x14Bit                       |     |
| 110-1101 保水 … 11次5 … 回… 111.12311 1… 12311 注4年                                                                                                    | SW 331 AI8x14Bit                           |     |
| 2 1 CPU 315-2 DP 6EST 315-2AF01-0 2                                                                                                    | SM 331 ALORIDDIT                           |     |
| I2 1023*                                                                                                    |                                            |     |
|                                                                                                    | SM 331 AI8xRTD                             |     |
| N         III         LODBACHY         PEDI SCITTERIU-TOWN         U1           5         IIII         INFO/TOWN         IIIII         IIIIIIIIIIIIIIIIIIIIIIIIIIIIIIIIIIII                                                                                                    | SM 331 AI8xTC                              |     |
| 6 AT8x12Bit 6EST 331-7KF02-0A8 2883                                                                                                    | SW 331 AL8xIC                              |     |
| 7                                                                                                    |                                            | 4   |
|                                                                                                    |                                            |     |
|                                                                                                    | ■ 模拟重输入模块_AI8/1214位:同时                     | 1   |
|                                                                                                    | ■ 可作为 SIPLUS 模块,订货号 6AG1<br>331-7KP02-2AB0 |     |
|                                                                                                    |                                            |     |
| 按下下に以訳取罪的。                                                                                                    | nups.nbiog.psdninevdd_462[Chg/             | 11. |

(12)第七个槽位我们来插入AO模块(模拟量输出模块),题目要求是插入一个4通道的,在AO-300目录下选择一个4通道的 AO模块插入,但是我找了找没有发现4通道的AO模块,思路都是一样的我就选择插入了SM 332 A04X0/4 to 20mA Ex,如图所示:

| 戰 HW Config - [SIMATIC 300(1) (配置) PLC_test03]                                                                                                    |                                                |       |
|----------------------------------------------------------------------------------------------------|------------------------------------------------|-------|
| 💼 站点(S) 编辑(E) 插入(I) PLC 视图(V) 选项(O) 窗口(W) 帮助(H)                                                                                                    |                                                | _ 8 × |
| D 🚁 💱 📓 🖏 🎒 🛍 🛍 🛍 🏦 📳 🗔 🞇 💦                                                                                                    |                                                |       |
| Image: Solution of the second second secon | ■<br>■<br>■<br>■<br>■<br>■<br>■<br>■<br>■<br>■ | x     |

| 4         III.6x8C24V/0 SA           5         IDI6x0C24V/0 SA           6         A15x12Bit           7         F.0x8c0/4 to 20mA, Ex           8         10           10         11                                                                                                    |        | H=       NH=300         H=       SH         H=       SH |
|----------------------------------------------------------------------------------------------------|--------|----------------------------------------------------------------------------------------------------|
| (0) VR                                                                                                    |        |                                                                                                    |
|                                                                                                    | #   注題 |                                                                                                    |
| 1 PS 307 5A 6ES7 307-1EA00-0AA0                                                                                                    |        | J ⊡ D1-300                                                                                                    |
| 2 SCPU 315-2 DP 6EST 315-2AF01-0 2                                                                                                    |        | B- D0-300                                                                                                    |
| I2 DP 1023*                                                                                                    |        | IQ-SENSE                                                                                                    |
|                                                                                                    |        | 🗄 📋 Special 300                                                                                                    |
|                                                                                                    |        | E SIMATIC 400                                                                                                    |
| 6 4 ATS-128.1 ATS-128.1 AT |        | SIMATIC PC Based Control 300/400                                                                                                    |
| 7 AD4xD/4 to 20mA R6KS7 332-5R00-0AB0 304                                                                                                    | 31     | H- R SIMATIC PU Station                                                                                                    |
| 8                                                                                                    |        | ✓ III →                                                                                                    |
| 9                                                                                                    |        | 6ES7 332-5RD00-0AB0 Ec                                                                                                    |
| 10                                                                                                    |        | 模拟里输出模块_A04x0/4 到 20 mA, 15                                                                                                    |
| 11                                                                                                    | •      | NZ,可任我里新珇念,[EEx 1b]                                                                                                    |
| 」<br>按下 F1 以获取帮助。                                                                                                    |        | Thips://blog.psdn.net/cjd_452[chg1/]                                                                                                    |

(13)现在我们已经将硬件组态好了,接下来就是进行地址分配了。

#### 二、地址分配

(1) 先打开一个DI模块,点击地址如图:

| 約. 地址              |          |  |
|--------------------|----------|--|
| ─输入 ────<br>开始(S): | 过程映像:    |  |
| 结束: 1<br>🔽 系统默认(Y) | OB1 PI 💌 |  |
|                    |          |  |
|                    |          |  |
|                    |          |  |
|                    |          |  |
|                    |          |  |

#### 分析描述;

**First:** 可以看到下面有一个系统默认的可勾选项,选上之后系统会自动的给我们分配我们所需要使用的地址,默认地址开始是 0,结束是1,也就是说从I0.0开始,结束的时候在第一字节I1.7。显示的只是所在的首字节和末子节的地址,不告诉我们具体那 一位。我们可以将系统默认选项给去掉。之后就可以任意修改了。

Second:硬件如何和地址进行关联,DI模块是一个16点的,也就是说有16个输入点的DI模块,我们输入起始地址位0,结束地址 自动分配位1。从0.0开始在1.7结束,一个有16个点。0.0地址与我们DI模块的第一个通道是关联的。0.2就是和我们模块的第二 个通道相关联的。最后以此类推我们的1.7就是和第16个通道进行关联的。这就是我们如何将我们硬件的点位与我们实际的地址 跟我们分配的地址进行关联的。 如果此处开始不用0换一个其他的也可以按照以上分析进行推算,举一个例子吧,如果我们将起始的改为3、结束默认自动就会 变成4了。如图

| 属性 - DI16xDC24V - (F | R0/S4)                       | _ 23          |
|----------------------|------------------------------|---------------|
| 常规 地址                |                              |               |
| ┌输入────              |                              |               |
| 开始(S): 3             |                              |               |
| 结束: 4                | OB1 PI                       |               |
| □ 系统默认(Y)            |                              |               |
|                      |                              |               |
|                      |                              |               |
|                      |                              |               |
|                      |                              |               |
|                      |                              |               |
|                      |                              |               |
|                      |                              |               |
|                      |                              |               |
| 确定                   | https://blog.c <u>scl.取消</u> | i/cic 45帮助077 |

这样我们编程第一个地址I点就变成3.0了,第二点位输入点就变成了3.1,以此类推最后一个点位是4.7。

(2) 对DO模块地址进行分配,同样双击DO模块进入地址栏,如图所示。

| <b>冨性 - DO16xDC24</b> | V/0.5A - (R0/S5)                 | ΣĽ  |
|-----------------------|----------------------------------|-----|
| 常规 地址                 |                                  |     |
| _输出                   |                                  |     |
| 开始(T): 4              |                                  |     |
| ,<br>结束 <b>:</b> 5    | OB1 FI 💌                         |     |
| ▼ 系统默认@               | )                                |     |
|                       |                                  | -   |
|                       |                                  |     |
|                       |                                  |     |
|                       |                                  |     |
|                       |                                  |     |
|                       |                                  |     |
|                       |                                  |     |
|                       |                                  |     |
| 确定                    | https://blocj.cgd. 取消 /cjc 45/帮助 | 077 |

系统默认的起始地址是Q4.0,结束的首地址是5。在这里我想使它与输入l相对应就把他的起始地址也改为了0,默认地址首字节就自动变成了1如图所示

| 属性 - DO16xDC | 24V/0.5A - (R0/S | 5)                                  | 23           |
|--------------|------------------|-------------------------------------|--------------|
| 常规 地址        |                  |                                     |              |
| _输出          |                  |                                     |              |
| 王始のい         |                  | 过程 吨 偿 •                            |              |
| 结束:          | 1                |                                     |              |
|              | λ (Œ)            | , ••                                |              |
|              |                  |                                     |              |
|              |                  |                                     |              |
|              |                  |                                     |              |
|              |                  |                                     |              |
|              |                  |                                     |              |
|              |                  |                                     |              |
|              |                  |                                     |              |
|              |                  |                                     |              |
| 确定           |                  | https://blog.c <mark>sd.取消</mark> t | /gc 45 帮助077 |

(3) 继续分配AI八通道的模拟量输入模块,每一个通道(bit)都占我们16个位的地址,先来看一下默认地址,如图所示

| 属性 - AI8x12Bit | t - (R0/S6) |                                     | 23            |
|----------------|-------------|-------------------------------------|---------------|
| 常规 地址          | 输入          |                                     |               |
| _ 输入——         |             |                                     |               |
| 开始(S):         | 288         | 过程映像:                               |               |
| 结束:            | 303         | <b>v</b>                            |               |
| ☑ 系统默认         | <i>μ</i> α) |                                     |               |
|                |             |                                     |               |
|                |             |                                     |               |
|                |             |                                     |               |
|                |             |                                     |               |
|                |             |                                     |               |
|                |             |                                     |               |
|                |             |                                     |               |
|                |             |                                     |               |
| 确定             |             | https://blog.c <u>scl.<b>职</b>消</u> | 1466 415帮助077 |

开始地址是288,结束地址是303,AI同为我们的输入模块在我们的输入区I区。与DI共享同一块区域,只不过AI每一个通道 (bit)占16位的地址,DI每一个位只占一个位地址。在这里DI模块用到了0和1,在这里我就把AI的起始地址改为2,结束地址就 是17。

| 属性 - AI8x12Bit - (R0/S6) |          |                                   | 23      |
|--------------------------|----------|-----------------------------------|---------|
| 常规 地址 輸入                 |          |                                   |         |
| 「輸入                      |          |                                   |         |
| 开始(S): 2                 | 过程映像:    |                                   |         |
| 结束: 17                   | OB1 PI 💌 |                                   |         |
| 🗆 系统默认(Y)                |          |                                   |         |
|                          |          |                                   |         |
|                          |          |                                   |         |
|                          |          |                                   |         |
|                          |          |                                   |         |
|                          |          |                                   |         |
|                          |          |                                   |         |
|                          |          |                                   |         |
|                          |          |                                   |         |
| <br>确定                   | https:   | //blog.c <u>sclr<b>取</b>消i/cr</u> | 45葬助077 |

也就是说我们的AI模块第一个通道占用的地址就是lw2.0到lw3.7,以此类推的话最后一个通道占用的地址是l16.0到l16.7。

(4) 最后分配我们的A0模块,AO模块与AI模块类似。与DO模块一样占用的是Q区,一样一个通道占16个位的地址。我将AO 模块的起始地址也改为2.0,如下图所示

| 属性 - AO4x0/4 to 20mA, Ex - | (R0/S7)                     | 23    |
|----------------------------|-----------------------------|-------|
| 常规 地址 輸出                   |                             |       |
| 输出                         |                             |       |
| 开始(T): 2                   | 过程映像:                       |       |
| ,<br>结束: 9                 | OB1 PI                      |       |
| □ 系统默认(B)                  |                             |       |
|                            |                             |       |
|                            |                             |       |
|                            |                             |       |
|                            |                             |       |
|                            |                             |       |
|                            |                             |       |
|                            |                             |       |
|                            |                             |       |
|                            | https://blog.ascl. <b>和</b> | 消止(1) |

(5) 当我们的地址选用冲突时即AO模块与DO模块占用地址相同时,会有提示,说我们的输入地址无效,提示我们重新输入,如图所示

| 属性 - AO4x0/4 to 20mA, Ex - (R0/S7)                                          | 23  |
|-----------------------------------------------------------------------------|-----|
| 常规       地址       输出         开始(T):       0       过程映像:         结束:       9 |     |
| 确定 https://blog.cscl.取消.//gu _45帮助                                          | 077 |

(6) 这样我们的硬件就完整的组态好了。地址也分配完毕且进行了分析。最后可以进行保存和编译,编译就是将我们硬件组态中的看是否有错误,如果有错误会有提示可以进行修改。和C语言一样,没错误的话直接就会保存。实验圆满完成。